# Конспект уроку з інформатики,

студента – практиканта V курсу фізико-математичного факультету Смоляка Віктора Васильовича для проведення в 9 класі Тилявського НВК

# Тема уроку:

## Форматування символів і абзаців

Тип уроку: комбінований

Підпис учителя: \_\_\_\_\_

Дата:\_\_\_\_\_

## Урок «Форматування символів і абзаців»

Тема: Форматування символів і абзаців

## Мета уроку:

- 1. Навчальна:
  - 1) ознайомити учнів з
    - поняттям форматування символів;
    - поняттям форматування абзаців;
    - кнопками панелі інструментів Форматування;
    - опціями діалогових вікон Шрифт, Абзац, Список, Буквиця;
  - 2) сформувати вміння і навички
    - форматувати символи;
    - форматувати абзаци;
    - створювати списки;
    - створювати буквицю.

### 2. Розвиваюча:

- розвивати навички і вміння будувати аналогії, виділяти головне, ставити і вирішувати проблеми.
- 3. Виховна:
  - виховувати в учнів бережливе ставлення до комп'ютерної техніки та доброзичливе ставлення одне до одного.

**Наочні посібники:** Пам'ятка для учня «Введення та редагування тексту. Перевірка правопису. Форматування символів і абзаців»

Матеріали: інструкційні картки із завданнями

Технічні засоби: комп'ютери класу, текстовий процесор Microsoft Word 2003

Тип уроку: комбінований

## Хід уроку:

## I. Організаційний момент

## II. Актуалізація опорних знань. Перевірка домашнього завдання

На попередніх уроках ви ознайомилися з інтерфейсом текстового процесора Word, навчилися створювати новий текстовий документ, вводити і редагувати текст, перевіряти правопис.

# III. Мотивація навчальної діяльності, повідомлення теми, мети та завдань уроку

Створюючи текстовий документ, користувачі також повинні дбати про його зовнішній вигляд, про зручність його читання. Це досягається в процесі **форматування** об'єктів текстового документа.

Отже, на сьогоднішньому занятті ви дізнаєтеся як здійснюється форматування текстових об'єктів — символів і абзаців.

#### **IV.** Вивчення нового матеріалу

План

- 1. Поняття форматування тексту
- 2. Форматування символів
- 3. Форматування абзаців
- 4. Форматування за зразком
- 5. Створення буквиці
- 6. Створення списків

#### V. Надання необхідної теоретичної інформації

#### 1. Поняття форматування тексту

Програма текстового процесора ділить текст на складові: сторінки, абзаци, символи. Кожному з цих елементів властиві певні ознаки, так званий формат.

Формат об'єкта тексту (*абзацу, символу*) — це властивості даного елемента. Процес задания форматів у програмах обробки тексту називається форматуванням.

Від виконання форматування залежить зовнішній вигляд документа. Крім того, правильно задані формати полегшують подальшу роботу з документом. Усі прийоми форматування у Word можна розділити на дві основні групи:

форматування символів — використовується для окремих літер, слів, текстових фрагментів і полягає у виборі гарнітури і розміру шрифту, написання (курсив, напівжирний тощо), кольору шрифту, відстані між символами тощо;

форматування абзацу — задає параметри розміщення абзацу відносно полів аркуша та сусідніх абзаців, визначає міжрядковий інтервал та абзацний відступ.

#### 2. Форматування символів

Символ як об'єкт текстового документа має такі властивості: **шрифт**, **розмір**, **колір**, **стиль шрифту**, **видозміна** та інші. Розглянемо деякі з них.

Шрифт (нім. Schrift — письмо) визначає графічну форму символів, як почерк у людей. Існує кілька тисяч різних комп'ютерних шрифтів. Кожний з них має свою назву, наприклад SAPPHIR, Impact, Times New Roman, Monotype Corsiva.

**Розмір символів** указується в спеціальних одиницях — пунктах (1 пт = 1/72 дюйма = 0,353 мм).

Колір символів може набувати різних значень — жовтий, синій, зелений тощо — за палітрою кольорів.

Стиль шрифту визначає особливості накреслення символів і може набувати таких значень: звичайний, напівжирний, курсив, напівжирний курсив.

#### Символ має ще й інші властивості, такі як:

- **видозміна** можливі значення: закреслений, надрядковий і підрядковий, з тінню, контур та інші;
- підкреслення можливі значення: одинарне, подвійне, пунктирне, хвилястою та інші;
- зсув можливі значення: зміщення символів вгору або вниз;
- **інтервал між символами** можливі значення: звичайний, розріджений або ущільнений.

Форматування символів можна виконувати як при введенні тексту, так і після його завершення. Насамперед треба виконати необхідну команду форматування (*скажімо, задати набір курсивом*), а далі набрати текст. У іншому разі потрібно спочатку виділити символ або фрагмент тексту, а далі застосувати до нього команду форматування.

Для зміни написання символів зручно користуватися відповідними кнопками на панелі інструментів **Форматування**.

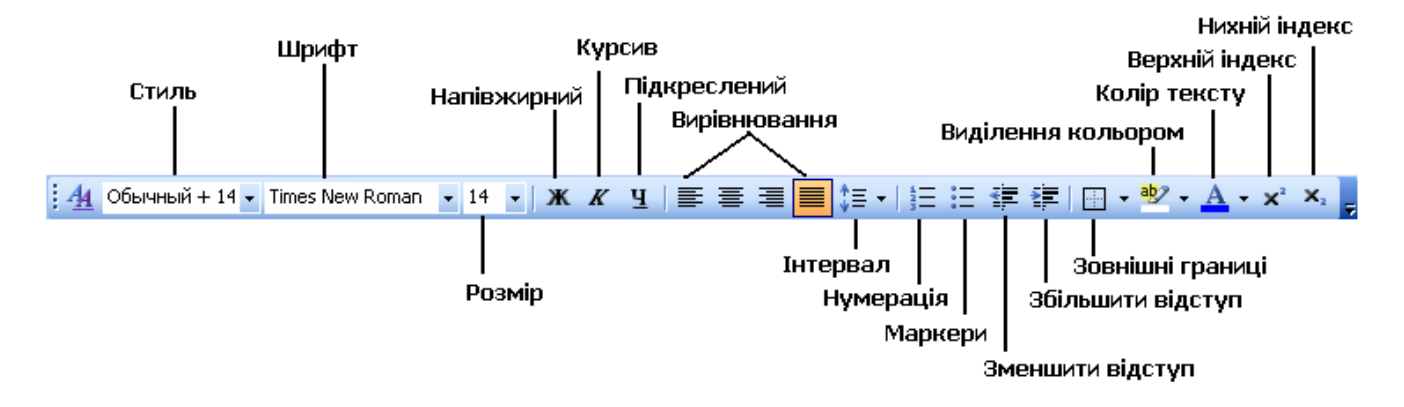

Універсальним засобом форматування символів є діалог Шрифт. Цей діалог викликається командою меню Формат → Шрифт. Вихідні значення параметрів у цьому діалозі вказують на формат поточного виділення. Після задання параметрів слід натиснути на кнопку ОК.

| Шрифт                                                                                                    |                                                      | ? 🛛                              |  |  |
|----------------------------------------------------------------------------------------------------|------------------------------------------------------|----------------------------------|--|--|
| Шрифт Интерва <u>л</u> Ан <u>и</u> мация                                                                                                    |                                                      |                                  |  |  |
| Шрифт:                                                                                                    | Начертание:                                          | <u>Р</u> азмер:                  |  |  |
| Times New Roman                                                                                                    | обычный                                              | 14                               |  |  |
| Times New Roman<br>Tiranti Solid LET<br>Trajan Pro<br>Trebuchet MS<br>Tunga                                                                                               | обычный<br>курсив<br>полужирный<br>полужирный курсив | 9 A<br>10 11<br>11<br>12<br>14 V |  |  |
| Цвет текста: Подчеркивание: Цвет подчеркивания:                                                                                                    |                                                      |                                  |  |  |
| Авто 🖌 (нет)                                                                                                    | 🗸 Авто                                               | ×                                |  |  |
| Видоизменение<br>зачеркнутый с теньюмалые прописные<br>двойное зачеркиваниеконтурвсе прописные<br>надстрочныйприподнатыйскрыты <u>й</u><br>подстрочн <u>ы</u> йутопленный |                                                      |                                  |  |  |
| Образец Тimes New Roman Шрифт TrueType. Он используется для вывода как на экран, так и на принтер.                                                                        |                                                      |                                  |  |  |
| По умолчани <u>ю</u>                                                                                                    | ОК                                                   | Отмена                           |  |  |

Для запису математичних або хімічних виразів використовують верхні та нижні індекси, наприклад  $x^2$  і  $H_2O$ . Щоб їх увести скористайтесь кнопками  $x^2$  і  $x_2$  на панелі інструментів Форматування або викличте діалог Шрифт і в списку Видозміна виберіть значення — надрядковий і підрядковий.

Для зміни інтервалу й положення символів використовується вкладка Інтервал діалогового вікна Шрифт.

Щоб додати ефект для символів використовується вкладка Анімація діалогового вікна Шрифт.

#### 3. Форматування абзаців

Абзац як об'єкт текстового документа має такі властивості: відступ зліва, відступ справа, відступ першого рядка, вирівнювання, міжрядковий інтервал, інтервал перед, інтервал після, заливка та ін.

Форматування абзаців, як і форматування символів, здійснюється для виділеного абзацу тексту. Якщо абзац тексту не виділено, то форматування застосовується до того абзацу, в якому знаходиться курсор.

Щоб задати деякі властивості абзацу можна клацнути по відповідній кнопці на панелі інструментів **Форматування**.

Найкращі можливості для форматування абзаців має діалогове вікно Абзац, яке відкривається командою Формат → Абзац. Вихідні значення параметрів у цьому діалозі відповідають поточному формату абзацу.

| бзац                                                                          |                                                                                                    | ?                                                                                                    |
|-------------------------------------------------------------------------------|----------------------------------------------------------------------------------------------------|----------------------------------------------------------------------------------------------------|
| Отступы и <u>и</u> н                                                          | тервалы Поло <u>ж</u> ение н                                                                                                    | а странице                                                                                                    |
| Общие —                                                                       |                                                                                                    |                                                                                                    |
| В <u>ы</u> равниван                                                           | ие: По ширине                                                                                                    | Уровень: Основной текст ⊻                                                                                                    |
| Отступ ——                                                                     |                                                                                                    |                                                                                                    |
| сдева:                                                                        | 0 см 😂                                                                                                    | перва <u>я</u> строка: <u>н</u> а:                                                                                                    |
| справа:                                                                       | Осм 🗢                                                                                                    | (нет) 🗸                                                                                                    |
| перед:                                                                        | 0 пт 🗘                                                                                                    | междустрочный: значение:                                                                                                    |
| перед:                                                                        | 0 пт 🛟                                                                                                    | межлуствочный: значение:                                                                                                    |
| п <u>о</u> сле:                                                               | 0 пт 😂                                                                                                    | Одинарный 😽 😂                                                                                                    |
| 🗌 Не добав                                                                    | злять интервал между аб                                                                                                    | ізацами о <mark>Одинарный — — — — — — — — — — — — — — — — — — —</mark>                                                                                                    |
|                                                                               |                                                                                                    | Двойной                                                                                                    |
| Образец —                                                                     |                                                                                                    | Точно                                                                                                    |
| Пре онлоги на)<br>Пре онлоги на)<br>Пре онлоги на)                            | κδακο Προφωργογικά κδακο Προφωργογικά κδακο Πρ<br>κδακο Προφωργογικά κδακο Προφωργογικά κδακο Πρ<br>κδακο                                                                                                    | и одного и вали Множитель                                                                                                    |
| Se generationed<br>Entropeopulation<br>Manu Entropeop                         | самери Петуны и инсрании (цако днику и<br>Защ. Следований кбан) Следований кбан. Следо<br>ний кбан. Следований кбан. Следований кбан.                                                                         | алын жарагы таат тараматры формалу абладу<br>ларына аблар Ситериарына аблар Ситериарына<br>Ситериарына аблар Ситериарына                                                      |
| Ert grayini i<br>nîany Ert gra<br>Ert grayinî n                               | λους Εντιφορικό κλους Εντιφορικό κλους Εντιφ<br>φικό κλους Εντιφορικό κλους Εντιφορικό κλους<br>Δους Εντιφορικό κλους Εντιφορικό κλους Εντιφ                                                                  | najirula klaniji Eric opranji udi klaniji Eric opranji udi<br>Eric opranji udi klaniji Eric opranji udi klaniji<br>najirudi klaniji Eric opranji udi klaniji Eric opranji udi |
| Eatly Catigoria<br>Eatly Catigoria<br>Maily Eatly one<br>Eatly company of the | յունը հետոր է հերջինդունը հետոր է հերջինդունը հետոր<br>Հայու Շեր օրուցումը հետոր Շեր օրուցումը հետոր<br>Այումը հետոր Շեր օրուցումը հետոր Շեր օրուցումը հետոր<br>Հայու Շեր օրուցումը հետոր Շեր օրուցումը հետոր | Lere opnapisus lazanij Lere opnapisus lazanij<br>Rajnuš slažanij Erecopnapisus lažanij Erecopnapisus<br>Erecopnapisus slažnij Erecopnapisus slažanij                          |
| 1.11 ( ) ( ) ( ) ( ) ( )                                                      |                                                                                                    |                                                                                                    |
|                                                                               |                                                                                                    |                                                                                                    |

За допомогою вкладки Відступи та інтервали цього діалогу можна задати такі параметри формату абзацу.

- **Тип вирівнювання**. Для визначення вирівнювання у списку **Вирівнювання** треба вибрати одну з опцій:
  - По лівому краю,

• По правому краю,

По центру,

- По ширині.
- Абзацні відступи. Задати відступи (ліворуч, праворуч, для першого рядка) можна в групі Відступ, вводячи потрібні значення у відповідні поля.
- Міжрядковий інтервал визначає відстань між рядками тексту в абзаці і вимірюється в пунктах. Можна встановити такі значення міжрядкового інтервалу:
  - Одинарний відстань між даним рядком і попереднім дорівнює найбільшому розміру символів даного рядка;
  - 1,5 рядка у 1,5 раза більший від одинарного;
  - Подвійний у 2 рази більший від одинарного;
  - Мінімум мінімальний міжрядковий інтервал, потрібний для розташування в рядку символів найбільшого розміру;
  - Точно дорівнює вказаному значенню;
  - Множник дорівнює одинарному, помноженому на вказане значення.
- Інтервал перед і після абзацу задають додаткову відстань між абзацами та вимірюються в пунктах.

Зміни, які вносяться до поточного формату абзацу, зразу візуально відображаються у віконці у нижній частині вкладок.

Для встановлення значень відступів абзацу зручно користуватися маркерами горизонтальної лінійки. Перетягуючи їх по лінійці, можна змінювати значення відповідних властивостей абзацу.

- 1. Маркер нависаючого відступу
- 2. Маркер відступу зліва
- 3. Маркер відступу першого рядка
- 4. Маркер відступу справа

Звертаю увагу, що переміщення маркера відступу зліва приводить до одночасного переміщення двох інших маркерів — маркера відступу першого рядка абзацу і маркера нависаючого відступу.

#### 4. Форматування за зразком

Ще одним зручним засобом форматування у Word є інструмент Формат за

**зразком** , кнопка якого розміщується на **панелі інструментів Стандартній**. Цей інструмент доцільно використовувати, якщо потрібно відформатувати деякий фрагмент тексту так само, як і якийсь інший. Для цього слід виконати такий алгоритм:

- Виділити фрагмент тексту, формат якого потрібно скопіювати.
- Вибрати кнопку Формат за зразком *2*.
- Виділити текст, який необхідно відформатувати відповідно до зразка.

Щоб застосувати потрібний формат для кількох фрагментів тексту, слід двічі клацнути кнопку **Формат за зразком** *і* виділяти послідовно необхідні фрагменти тексту. Після закінчення цієї роботи потрібно відмінити режим копіювання формату вибором тієї самої кнопки або натисканням клавіші Esc.

#### 5. Створення буквиці

**Буквиця** — це збільшена перша літера (*кілька літер*) абзацу, яка часто сформована іншим стилем в порівнянні з рештою тексту документу. Як правило, встановлюють на початку документу або окремого розділу.

Для створення буквиці потрібно виділити першу літеру абзацу (*можна кілька літер*) та вибрати в пункті меню **Формат** команду **Буквиця**. Відкриється однойменне діалогове вікно, де в розділі **Положення** слід вибрати тип буквиці.

Тоді в полі Шрифт слід вибрати гарнітуру шрифту для буквиці, в полі Висота в рядках – кількість рядків тексту, на які вона буде поширюватися та в полі Відстань від тексту – віддаль буквиці від основного тексту.

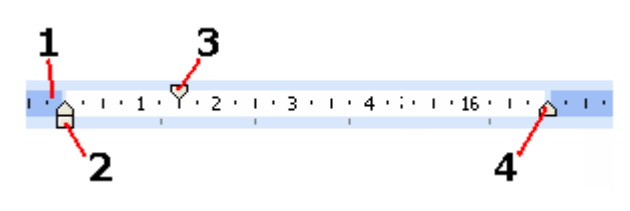

| Буквица                                        |            | ×                    |
|------------------------------------------------|------------|----------------------|
| Положение<br>шет<br>Нет<br>Параметры<br>шрифт: | в тексте   | W<br>на <u>п</u> оле |
| Times New R                                    | loman      | *                    |
| <u>в</u> ысота в стр                           | оках:      | 3                    |
| р <u>а</u> сстояние                            | от текста: | Осм 😂                |
|                                                | ок         | Отмена               |

#### 6. Створення списків

Створення списків — це створення послідовних абзаців, які відформатовані за допомогою виступів.

На місці виступів у списку розміщується маркер (✓, ७, •, ◆, ♦, ≤ тощо) або послідовні натуральні числа.

Відповідно списки бувають марковані і нумеровані.

Марковані списки застосовуються для опису перерахувань, скажімо, властивостей об'єкта, основних положень доповіді, дій користувача.

**Нумеровані списки** використовуються для подання інформації, якщо важливим є порядок елементів. Це можуть бути описи покрокових процедур, списки куплених товарів у накладній тощо.

Маркери або номери можуть додаватися до вже існуючого тексту. Для цього слід виділити ті абзаци, до яких потрібно помістити номери, і натиснути кнопку Маркери = на панелі інструментів або кнопку Нумерація =.

Для створення маркованого або нумерованого списку можна також скористатися діалогом Список.

Виділіть абзаци, які мають бути марковані або нумеровані, й увійдіть у меню Формат → Список.

У наступному діалозі відкрийте вкладку Маркований або Нумерований і клацніть по потрібній піктограмі.

Якщо на вкладці Маркований ви не знаходите потрібного маркера, натисніть

| Список                |                                                  | X | Изменение маркированного списка 🛛 🔀                      |
|-----------------------|--------------------------------------------------|---|----------------------------------------------------------|
| <u>М</u> аркированный | <u>Нумерованный Многоуровневый Список стилей</u> | _ | Знак маркера                                             |
| нет                   |                                                  |   | Шрифт Э <u>н</u> ак <u>Р</u> исунок<br>Положение маркера |
|                       |                                                  |   | отступ: 0,5 см 🗢                                         |
|                       |                                                  |   | та <u>б</u> уляция после:                                |
|                       |                                                  |   | Образец                                                  |
|                       |                                                  |   |                                                          |
|                       |                                                  | 5 |                                                          |
|                       | изменить                                         |   |                                                          |
| Cépoc                 | ОК Отмена                                        | • |                                                          |
|                       |                                                  |   | ОК Отмена                                                |

кнопку Змінити і задайте маркер за допомогою наступних діалогів. Закрийте діалог Список клацанням по кнопці ОК.

Щоб вилучити створений маркер або номер абзацу, поставте курсор між ним і текстом та натисніть клавішу **Backspace**. Натисніть **Backspace** ще раз, якщо ви бажаєте вилучити і абзацний відступ. Якщо ви вилучаєте один з номерів у нумерованому списку, то він буде автоматично пронумерований заново.

## VII. Практична робота

#### VIII. Закріплення вивченого матеріалу

- ✓ Що таке формат об'єкта?
- ✓ У чому полягає процес форматування тексту?
- ✓ Назвіть властивості символів.
- Які властивості символів можна задати за допомогою панелі інструментів Форматування?
- ✓ Як викликати діалогове вікно задання властивостей символів?
- Які властивості символів можна задати в діалозі Шрифт?
- ✓ Як увести верхній та нижній індекси у виразі  $y_1 = x^5 4z^2$ ?
- ✓ Назвіть властивості абзаців.
- Які властивості абзаців можна задати в діалозі Абзац?
- Поясніть, як можна встановити відступи абзаців за допомогою маркерів горизонтальної лінійки.

- ✓ Як створити Буквицю?
- ✓ Що таке маркований список?
- ✓ Як змінити маркер в списку?
- ✓ Як створити нумерований список?
- ✓ Для чого використовують інструмент Формат за зразком?

## **IX.** Домашнє завдання

Прочитати в підручнику «Інформатика 9кл», §18.2, ст.261.